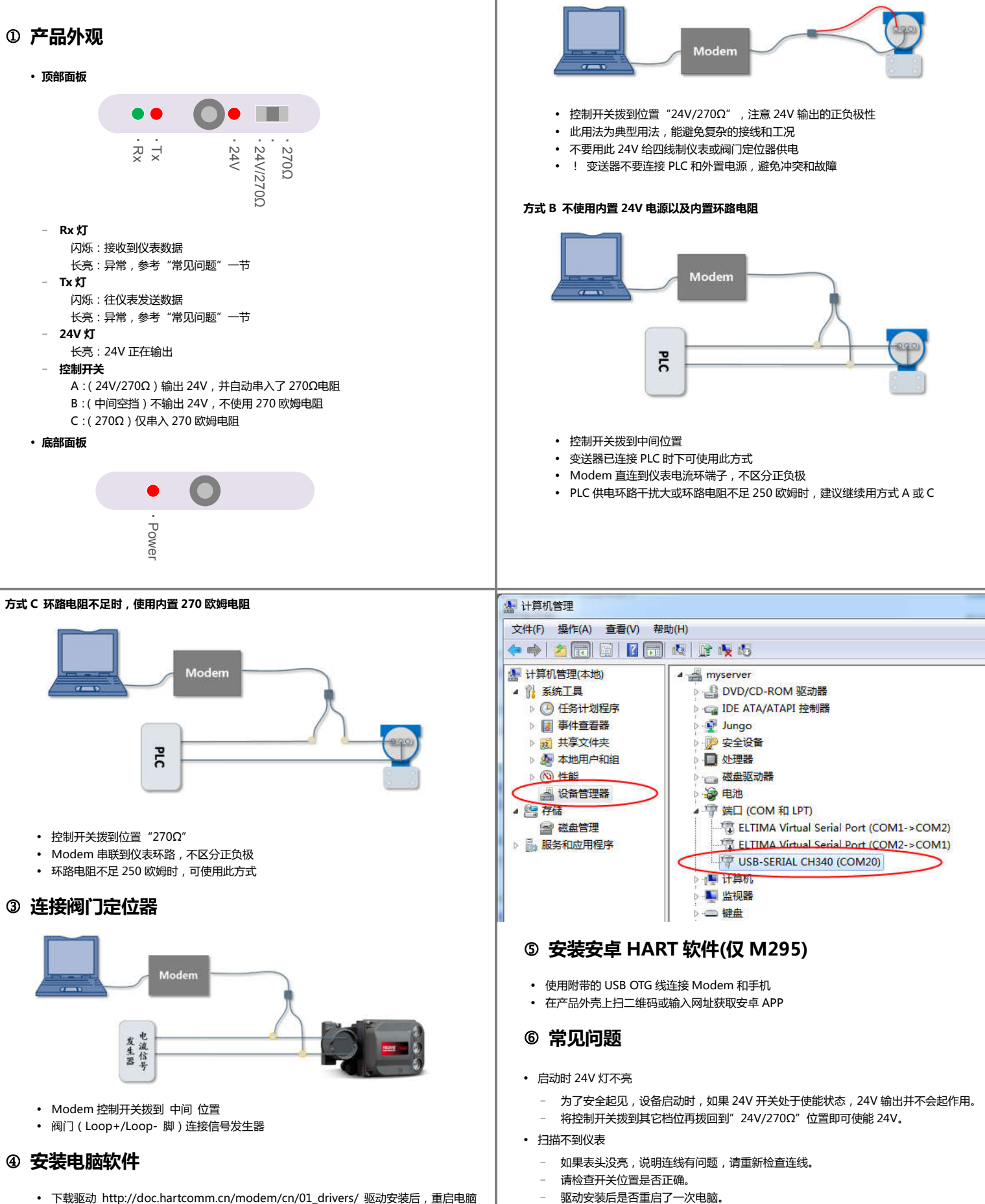

② 连接变送器

方式 A 直接使用 Modem 内置 24V 供电

- 下载驱动 http://doc.hartcomm.cn/modem/cn/01\_drivers/ 驱动安装后,重启电脑
- 将 Modem 插入 PC 的 USB 端口,等待驱动安装完成
- 查看串口号右键点击"计算机"->"管理"->"设备管理器",下图示例串口为 COM20
- 下载并安装 HART 调试软件 http://doc.hartcomm.cn/modem/cn/02\_hart\_tools
- HART 软件是否选择了正确的 COM 端口号。 \_ 联系厂家帮助解决。